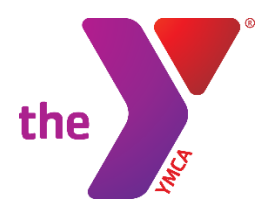

FOR YOUTH DEVELOPMENT® FOR HEALTHY LIVING FOR SOCIAL RESPONSIBILITY

## ACCESS YOUR ACCOUNT ONLINE!

- Access your online Y account
- Update Authorized Pickup List
- 1. Visit www.ymcagreenville.org and click on "My Account" in the top right corner of the page.

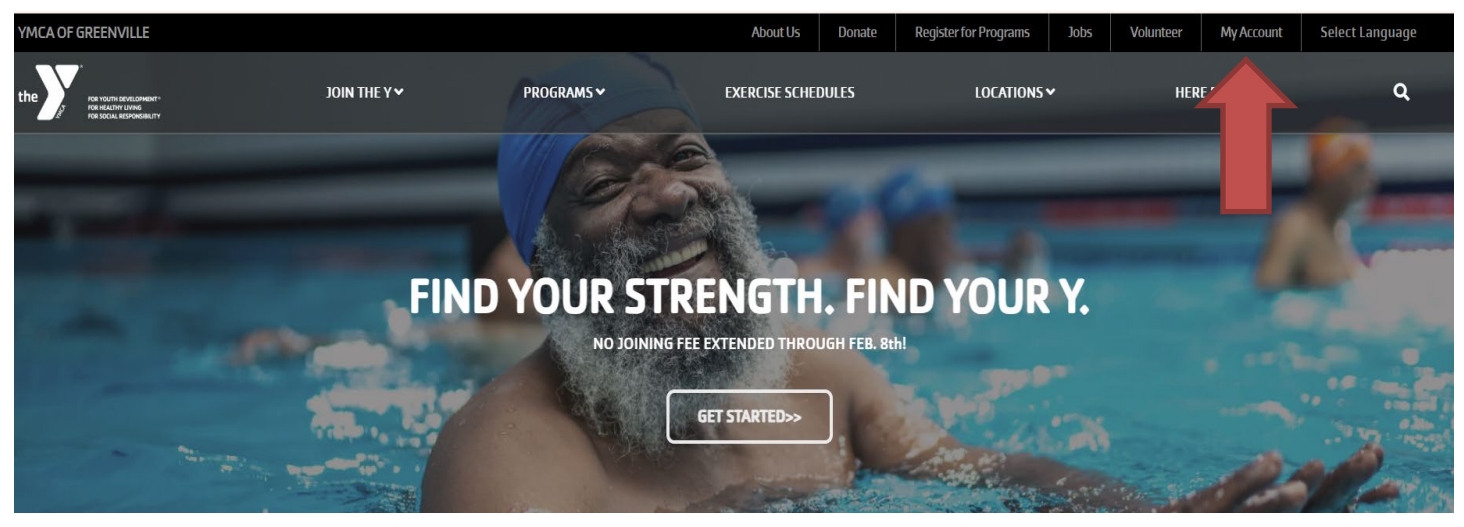

2. If you have a membership with the YMCA of Greenville, or you have participated in any programs at one of our Ys, you already have an online account. You can access your account by entering the email you provided for membership or program registration, or you can enter your phone number. From here, you can easily log into your account.

| Welcome, Guest |                                                                                                    | Programs | Login | Sign Up |
|----------------|----------------------------------------------------------------------------------------------------|----------|-------|---------|
|                | Login or find your account<br>Not sure if you have an account? Enter your<br>email or phone number to get started!<br>Email or Phone Number<br>johndoe@example.com or 123-456-7890<br>Submit |          |       |         |
|                |                                                                                                    |          |       |         |

\* If you have any issues accessing your account, you can contact us at (864) 412-0288 or stop by the Welcome Desk at the Y.

## Updating Authorized Pickup List

 Once you are signed into your online account, click "Add Authorized Pickup" in the top right corner of the page. You can click "Authorized Pickups" to update, add or delete your authorized pickup list. (Remember, only those listed on your authorized pickup list will be allowed to pick up your child from camp. They will also need to bring a picture ID.)

| Ben Test                                |                                                                                                    |                                                                               |           |                                  |            | Dashboa                                            | Activities 🗢 Account 🗢      |
|-----------------------------------------|----------------------------------------------------------------------------------------------------|-------------------------------------------------------------------------------|-----------|----------------------------------|------------|----------------------------------------------------|-----------------------------|
| Hey there, Ben!                         |                                                                                                    |                                                                               |           |                                  |            |                                                    | UP \$ PAY MY BALANCE        |
|                                         | Ben Test<br>● Inactive Adult (N<br>◎ Prisma Health F<br>ŵ 27 Cleveland S<br>US<br>& (864) 412-0288<br>⊠ childcare@ymc | EDIT PROFI<br>(1)<br>Family YMCA<br>treet Greenville,<br>3<br>agreenville.org | LE 🕸      | Visits<br>Never<br>Last Check-in |            | 0<br>This Month                                    | VIEW ALL<br>O<br>Last Month |
| Activities                              | For Me                                                                                                    | ACTIVITIES CA                                                                 | LENDAR    |                                  |            |                                                    |                             |
| Registrations                           | VIEW ALL                                                                                                    | ⊕ NEW                                                                         | Visits    | VIEW ALL                         | ⊕ NEW      | Services                                           | VIEW ALL                    |
| <ul> <li>There are n member.</li> </ul> | o upcoming Registration                                                                                               | ns for this                                                                   | (i) There | are no upcoming Visits for th    | is member. | <ol> <li>There are no upcor<br/>member.</li> </ol> | ning Services for this      |

2. After you select "Add Authorized Pickup", select the child you are adding an authorized pickup for and then click "Add Authorized Pickup."

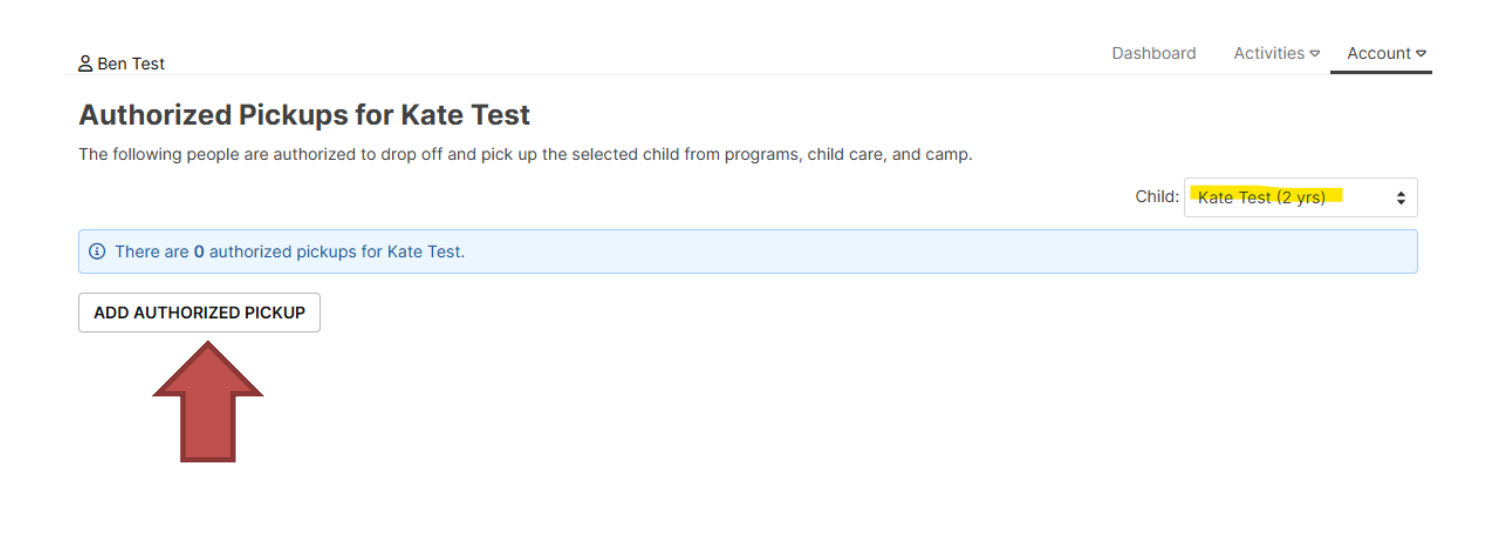

3. Fill in all the required fields for the authorized pickup person you are adding and select the boxes for all the children they are authorized to pick up. click "Save."

| Add Author          | ized Pickup       | for Kate Test         |    |
|---------------------|-------------------|-----------------------|----|
| Choose Pickup       | Add new pickup    | \$                    |    |
| First name *        |                   |                       |    |
| Last name *         |                   |                       |    |
| Date of Birth *     | Month ᅌ DD        | YYYY                  |    |
| Address Line 1 *    |                   |                       |    |
| Address Line 2      |                   |                       |    |
| City *              |                   |                       |    |
| State *             | Select One        | \$                    |    |
| Zip *               |                   |                       |    |
| Country *           | United States     | \$                    |    |
| Email *             |                   |                       |    |
| Phone *             |                   |                       |    |
| thorized to pick up |                   |                       |    |
| Sarah Test (16 yrs) | Pickup is child's | -Select Relationship- |    |
| Luke Test (9 yrs)   | Pickup is child's | -Select Relationship- | \$ |
| Anna Test (6 yrs)   | Pickup is child's | -Select Relationship- | \$ |
| Kate Test (2 yrs)   | Pickup is child's | -Select Relationship- | \$ |
| Gabe Test (0 yrs)   | Pickup is child's | -Select Relationship- |    |
| SAVE                | CANCEL            |                       |    |